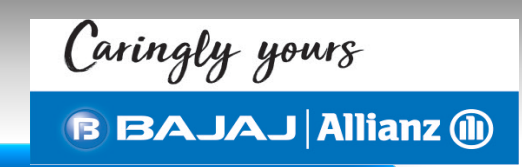

# **BajajAllianz General Insurance Co Ltd**

### **CDC – Group Health : Claim by Direct Click**

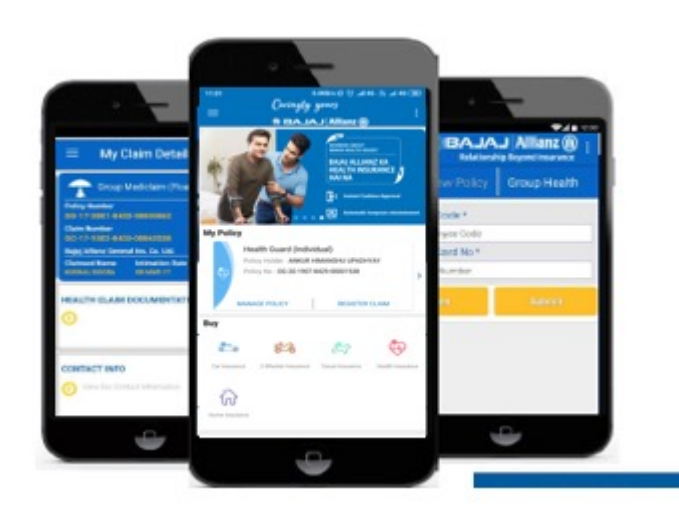

**Current process** – Customer get admitted in hospital. Post discharge, sends across original hard copies of claim documents for processing to HAT Team

Proposed process : Download Caringly Yours from Play store, configure Retail Policy & Group Card, Register claim by entering hospitalization related details and upload documents.

> Claim can be intimated at the time of admission, and subsequently on discharge, write on documents claimed with Bajaj Allianz" and take picture of all documents and upload in insurance wallet.

> > Admissible claims upto 20000 will be considered to release payment.

| Enter Yo | ne<br>our Mobile Number                       |
|----------|-----------------------------------------------|
| +91      | Enter Mobile Number                           |
|          | OTP Message will be sent to your Phone Number |
|          | NEXT                                          |
|          |                                               |
|          | - 194                                         |

### Home page of Caringly Yours for login.

<u>CDC – Health</u> (Claim by Direct Click) is available in our BAGIC mobile app "Caringly Yours". Customer needs to download this app through Google play store.

### Login:

Customer needs to first logs into Caringly Yours by using their mobile number verified by OTP.

Post mobile verification customer needs to sign up by entering mandatory information.

For direct accessibility of configured policies, suggest to use the email id which is been given at the time of policy issuance

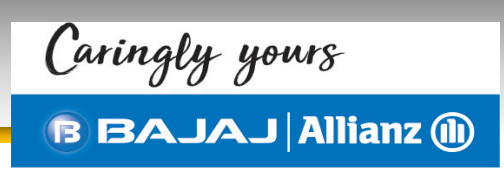

### **Configure Member Details:**

To use the features of CDC – Health, customer needs to configure policy details under **Manage Policy option** 

Below are the steps to add policy details:

Manage >>> Add Policy

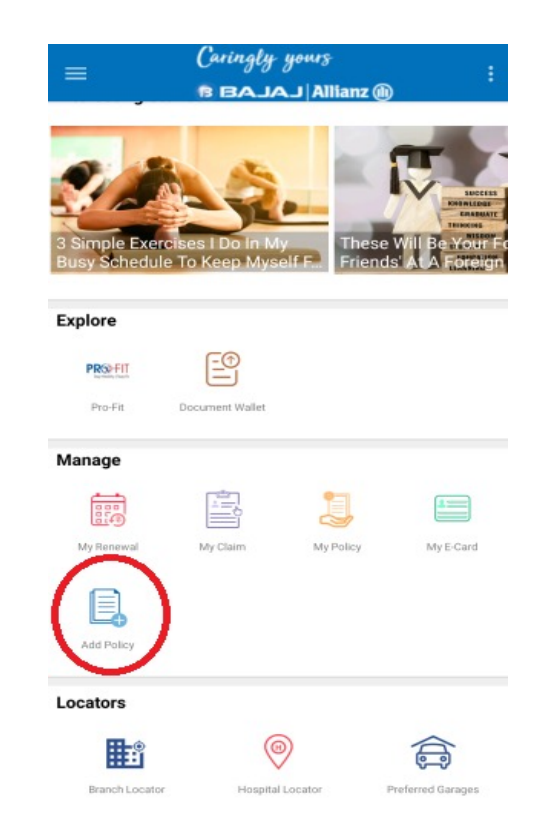

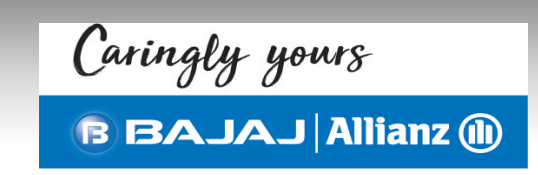

### >>> Group Health

Enter - Employee Code and BAGIC Health ID card Number. Both options are mandatory to configure correct member details.

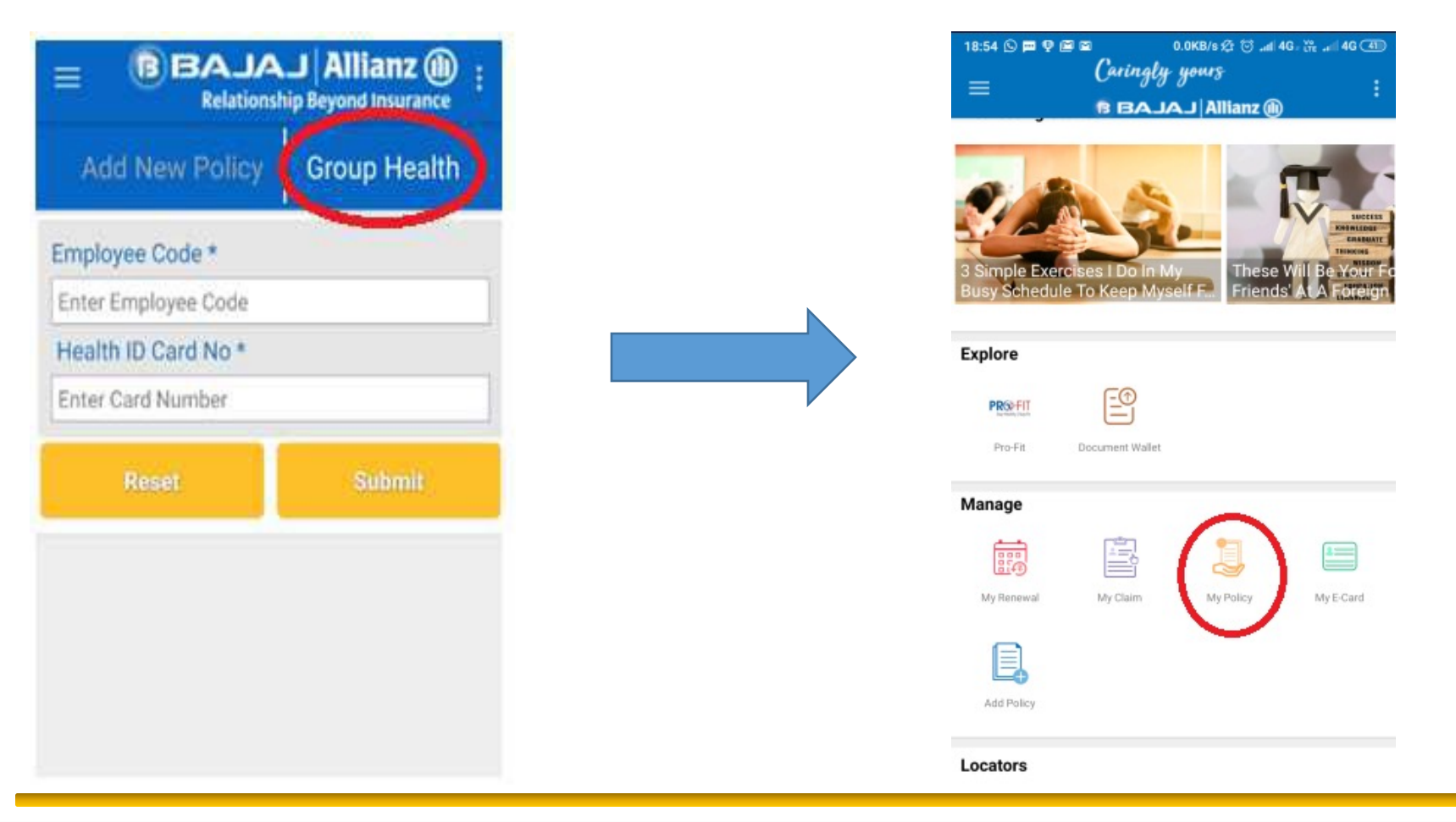

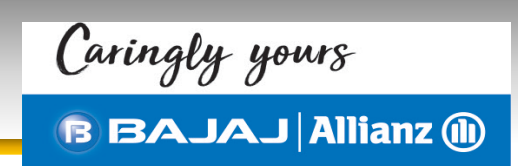

### My E-Cards has provision to view and share it further as per customer wishes

### through mobile based sharing facilities.

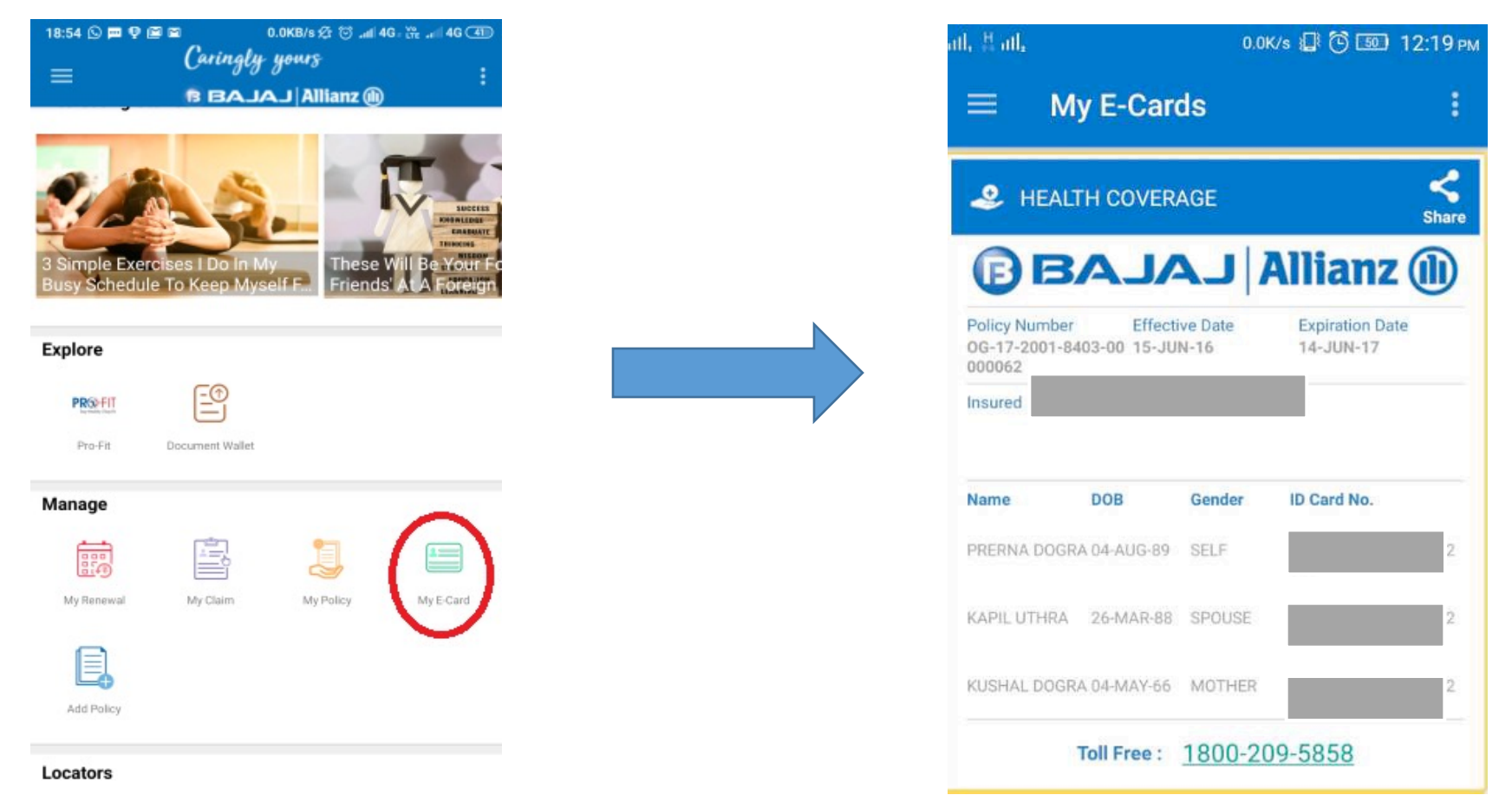

On home page all the policies configured by customer will be prompt accordingly and against each policy REGISTER CLAIM option will be available

On selecting Register Claim option, customer will be redirected on selecting of member name against whom the claim to be registered

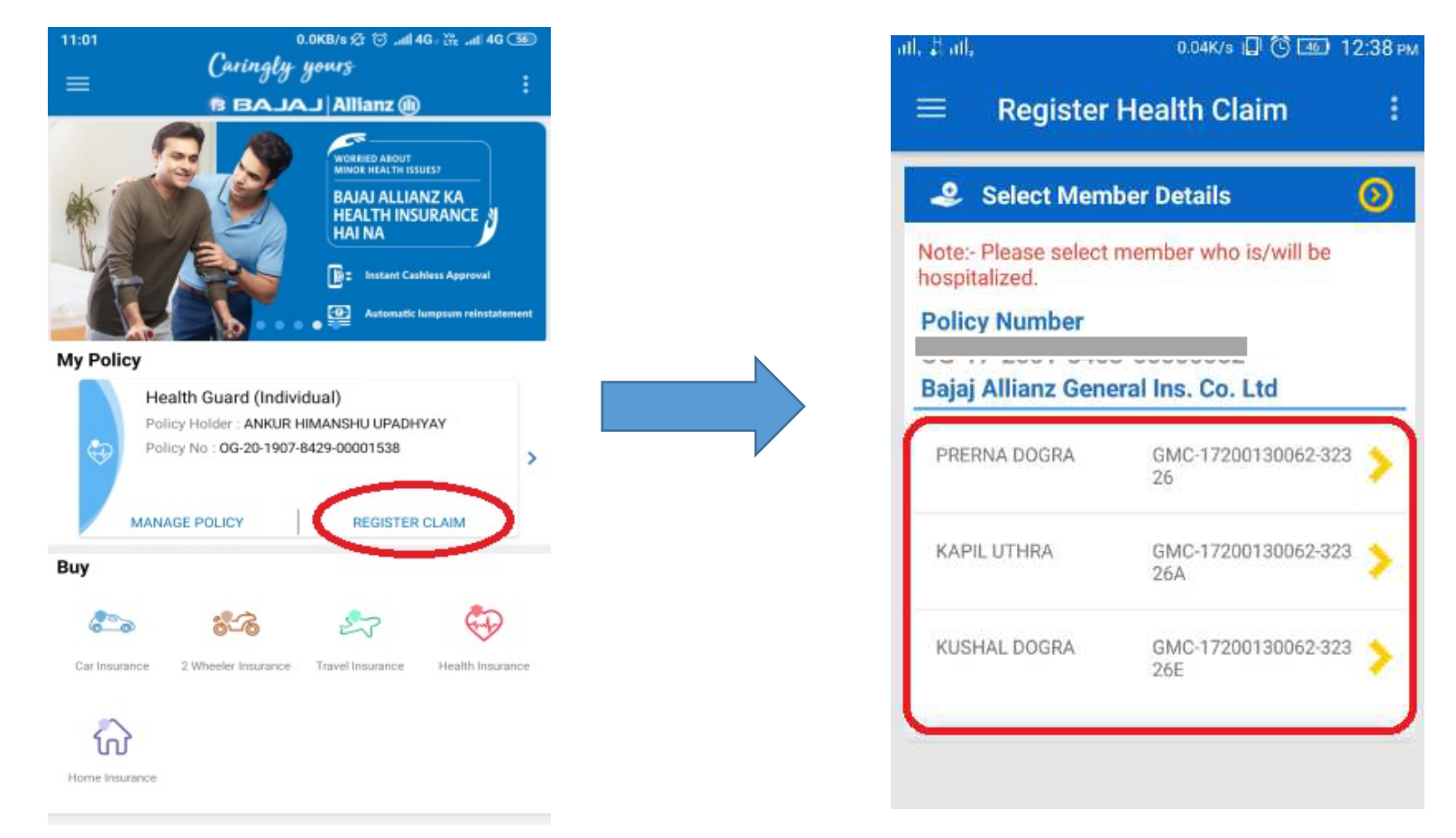

Post selection of patient's name, client would search and select hospital's name from the given list. Insured has to select State, City and hospital's name accordingly.

|                                  | 🖬 ᢞ 🛛 🛜 🖬 📶 83% 🖹 12:44 pm       | 🚭 ମ ମେ 🖃 生 🐸 ଡିନିରୀ ଲା 88% 🖬 12:22 pm                                                    |
|----------------------------------|----------------------------------|------------------------------------------------------------------------------------------|
| $\equiv$ Register Health Claim : | $\equiv$ Register Health Claim : | $\equiv$ Register Health Claim :                                                         |
| Search Honital State             | Search Hospital City             | Calact Haspital                                                                          |
|                                  | Enter City Name                  | Select Hospital                                                                          |
| Enter State Name                 | PORT BLAIR                       | Search Hospital Name                                                                     |
| ANDAMAN AND NICOBAR              |                                  | CARE HOSPITAL - Amalapuram<br>College Road -, AMALAPURAM-533201 533201                   |
| ANDHRA PRADESH                   |                                  | 08856-31166                                                                              |
| ASSAM                            |                                  | CHANGAMPALLY VAIDYA BHAVAN -                                                             |
| BIHAR                            |                                  | RESERCH CENTER                                                                           |
| CHANDIGARH                       |                                  | EDAKKULAM,KUNNUMPURAM<br>POST-THIRUNAVAYA 676301 MALAPURAM<br>, AMALAPURAM-676301 676301 |
|                                  |                                  | -049402602038                                                                            |

### **Demonstration of Claim Registration**

Caringly yours BBAJAJ Allianz (1)

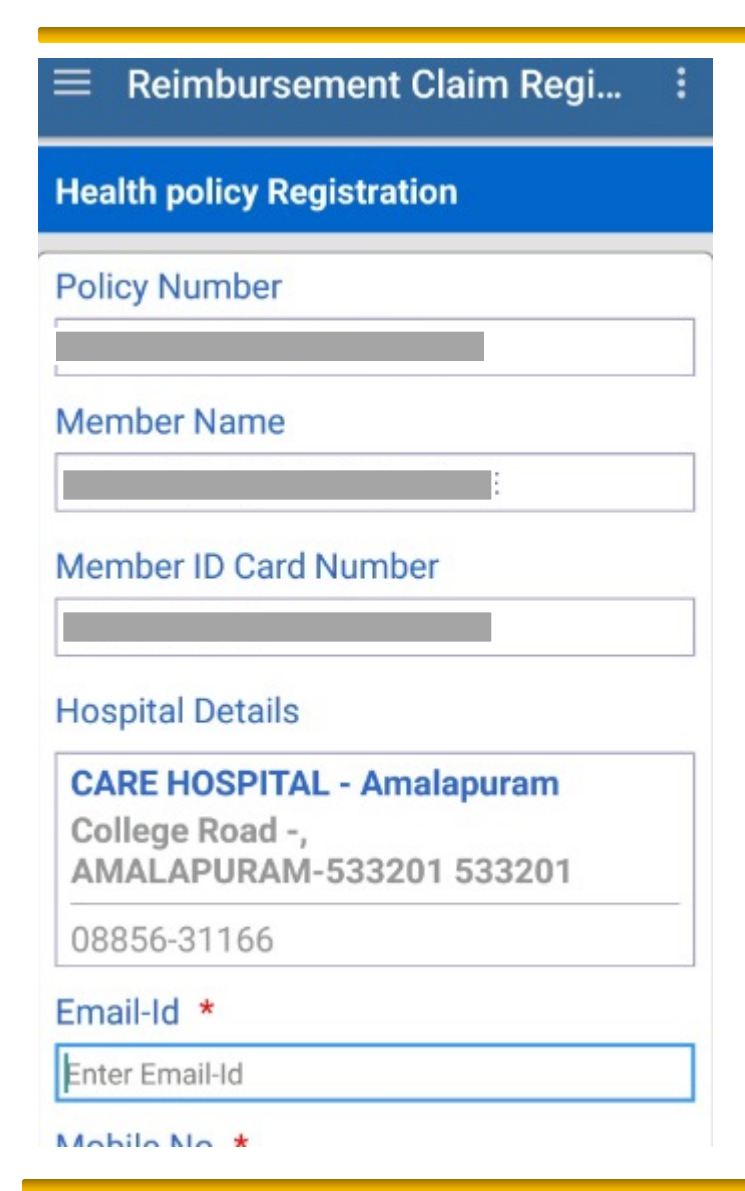

Once hospital is selected through given list, insured would be guided to page wherein he will have to punch-in additional information e-mail ID, phone number, date of admission, date of discharge, diagnosis and estimation.

### **Demonstration of claim Registration**

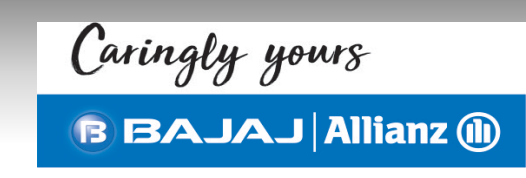

|                            | _ |
|----------------------------|---|
| Health policy Registration |   |
| 18-Jan-2017                |   |
| Diagnosia t                |   |
| Diagnosis "                |   |
| fever                      |   |
|                            |   |
| Estimated Expanses *       |   |
| Estimated Expenses *       |   |
| 5000                       |   |
| 0000                       |   |
|                            |   |
| Read Term and Condition    |   |
|                            |   |
|                            |   |
|                            |   |
| PROCEED                    |   |
|                            |   |
| 1                          |   |

### 10:58 AM

#### **Insurance Wallet**

request Bajaj Allianz General e Company Ltd [BAGIC] to ccept the scan copies d/sent by me as basis for my claim. I also hereby and undertake that (i) I am in ion of all the original nts of scan copies with me all safely preserve the same and as and when BAGIC he originals of all the scan ent by me to BAGIC, I shall ately submit the same to vithout any objection of ever and (ii) I also hereby nd undertake that if BAGIC at the scan copies submitted re in any way found to be not treatment/diagnosis nts, then I shall be solely ible for the same for all the tions/proceedings which nay take

ОК

ी 💵 H 💷 87%

This would be the confirmatory page, customer will go through the terms and conditions and agree for the same.

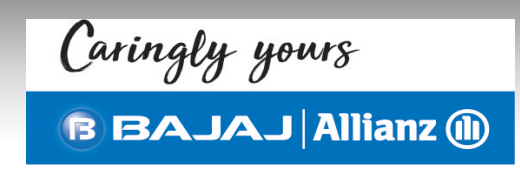

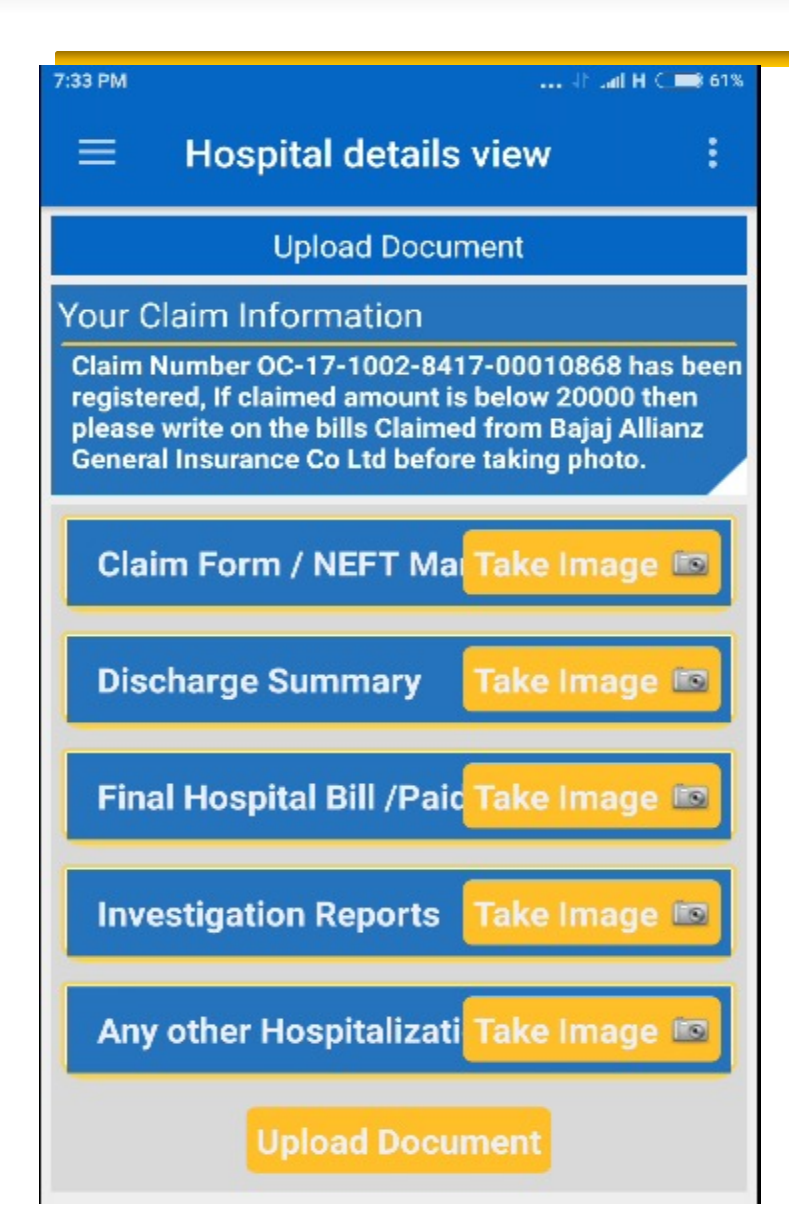

Claim reference number will get generated.

Before Photographs insured will mention on documents stating "Claimed with Bajaj Allianz General Insurance Co Ltd.

As next step, insured would be asked to take photographs of all claim documents or upload through Mobile gallery and submit.

After submission claim will be lined up in health claim processing module for further processing.

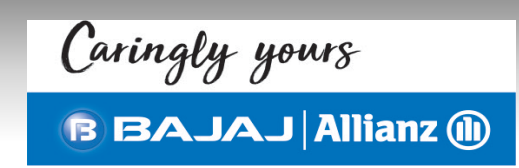

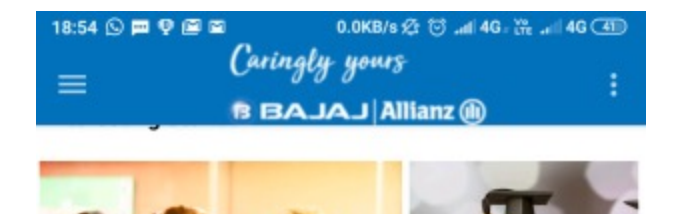

le To Keen Myse

These W

Friends

All the claims registered by customer will be available under My claims section

On clicking on the particular claim searched from this option will provide status of the claim

#### Explore

| Pro-Fit Docu | ment Wallet        |           |
|--------------|--------------------|-----------|
| Manage       | Ny Claim My Policy | My E-Card |

## **CDC Health : Claim Process Flow**

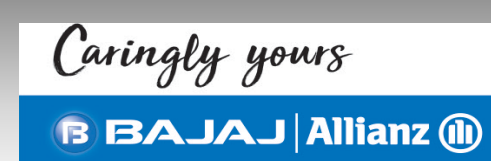

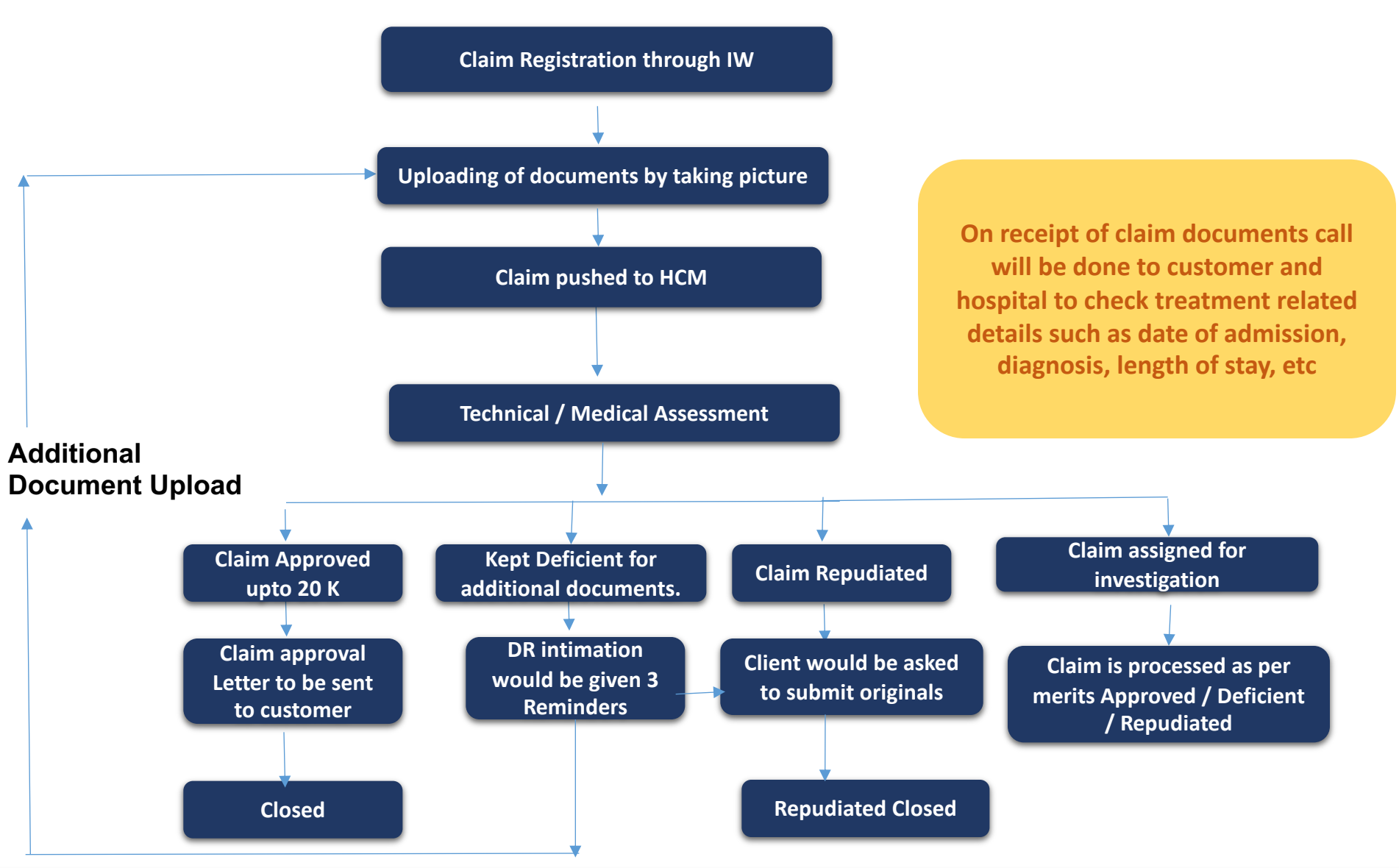

- Use own account of Caringly Yours for Policy Configuration and Claim Registration for Retail Customer.
- Write on all bills "Claimed with Bajaj Allianz General Insurance Co Ltd." in bold letters before clicking pictures.
- Color photograph of all Original bill needs to be uploaded in Caringly Yours.

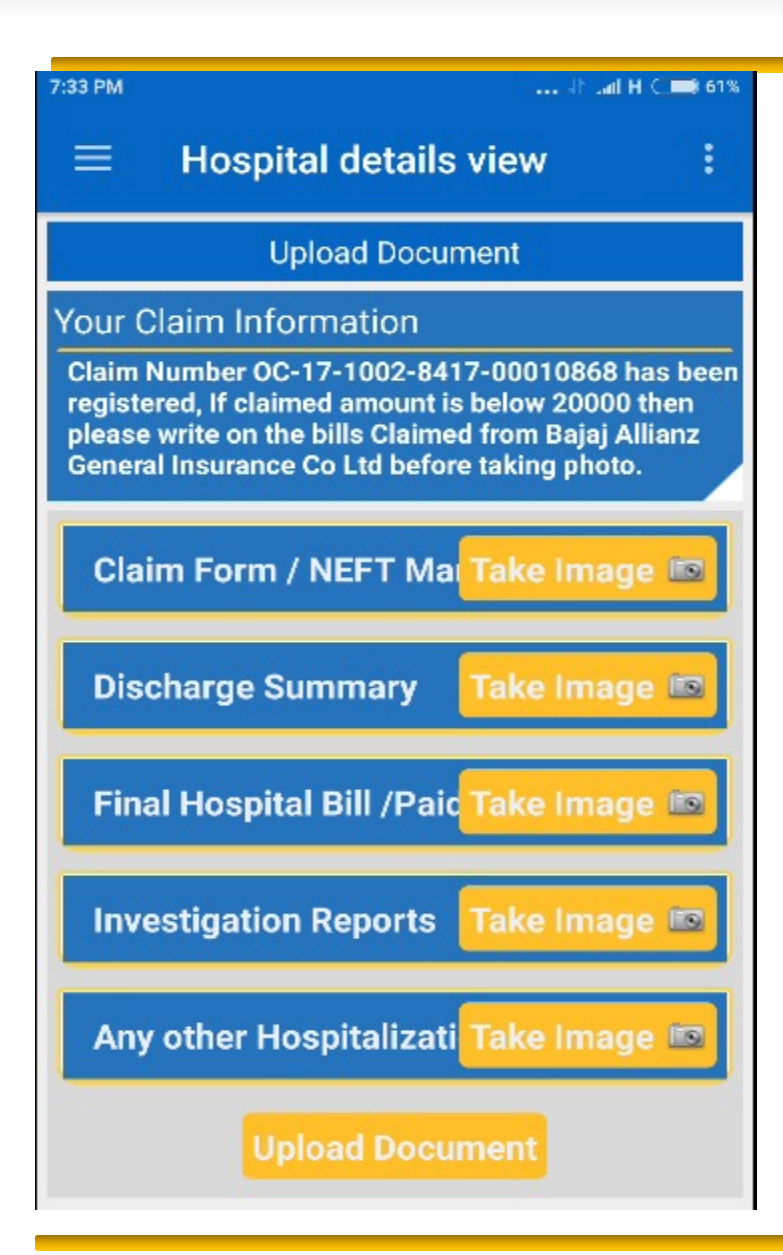

Click on **Take Image** to take the photographs.

Once we click on **Take Image** the App will go in Camera Mode to take photographs or Images.

### How to upload documents in Caringly Yours

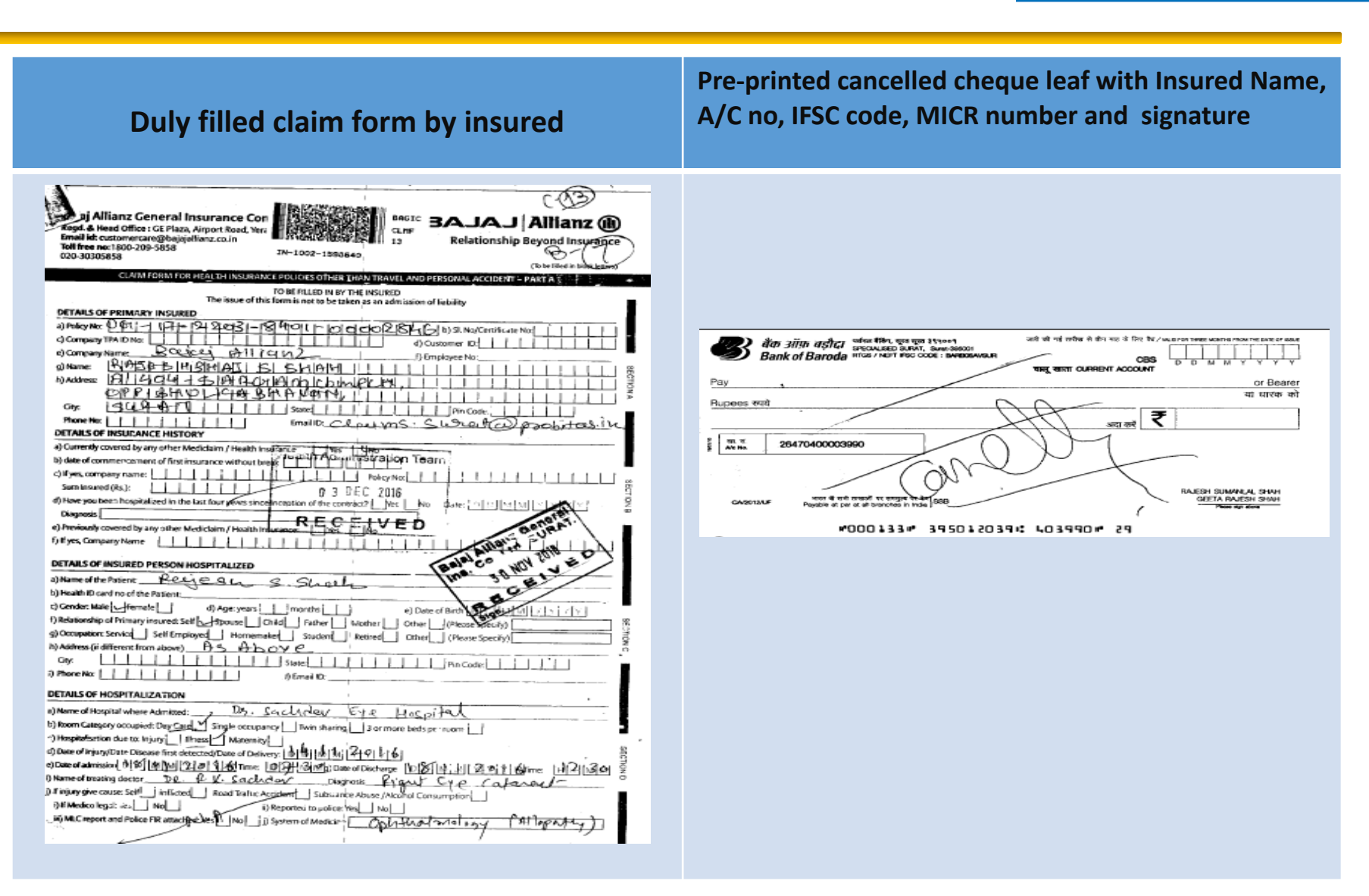

Caringly yours

BBAJAJ Allianz (1)

### How to upload documents in Caringly Yours

Caringly yours BBAJAJ Allianz (11)

| charge Summary                                                                                                    | Hospital Bill & Receipt                                                                                                    |
|----------------------------------------------------------------------------------------------------|----------------------------------------------------------------------------------------------------|
| Hospital Name & Address     Discharge Summary     Patient Name:     Date of Admission:     Date of Discharge:     Diagnosis: | Claimed from Bajaj Allianz General Insurance Co Ltd     Hospital Name & Address     In-Patient Final Bill     Reg. No.:     Bill No. /Invoice No.:     Patient Name:     Bill Date:     Address:     Address:     Address:     Address:     Patient Name:     Bill Date:     Address:     Address:     Address:     Address:     Patient Mob No.:     Gender:     Insurance/TPA Name:     Referred By: |
| Treating Doctor Name:                                                                                                    | Particular/Details Qty. Rate Amount                                                                                                    |
| Complaint of the time of Admission:                                                                                          | Bed Charges     2     1000     2000.00       ICU     2     3000     6000.00       Nursing Charges     4     500     2000.00       Doctor/Visit Charges     5     7     7       First Consultant Charges     1     300     300.00                                                                                                    |
| History:                                                                                                    | Doctor Visit Charges 2 500 1000.00   Visit Charges-Super Speciality 0 - -   Operation Charges 10000.00   Surgeon Charges 5000.00   Assistant Charges 5000.00                                                                                                    |
| Treatment Given:                                                                                                    | Anaesthetist Charges 5000.00   OT Instrument 01 Gases 02, N20   OT Instrument Charges 1500.00   OT Charges 5000.00   OT Consumable 5000.00   Pharmacy Charges 1500.00                                                                                                    |

### Write on All Documents " Claimed with Bajaj Allianz"

### How to upload documents in Caringly Yours

Caringly yours BBAJAJ Allianz (1)

| apati Co. Op. HSG. S<br>INT NAME<br>SY DR. :<br>ICTION CENTRE :<br>EST | ociety, Shop No. 5, 111,<br>MR: NILESH BHAREY<br>Chouhan<br>Dr. Chouhan`s Clinic<br>COMI                                                                                                    | Dr. S. S. Rao Road, Lai                                                                                                    | Baug, Mumbai - 400 012. Tel.: 2471 3371<br>DATE : 08-Nov-2016<br>SEX / AGE : Male                                                                                                    |
|------------------------------------------------------------------------|----------------------------------------------------------------------------------------------------|----------------------------------------------------------------------------------------------------|----------------------------------------------------------------------------------------------------|
| BY DR. :                                                               | Chouhan<br>Dr. Chouhan`s Clinic<br>COM                                                                                                    | A                                                                                                    | DATE : 08-Nov-2016<br>SEX / AGE : Male                                                                                                    |
| ECTION CENTRE :                                                        | Dr. Chouhan`s Clinic<br>COM                                                                                                    |                                                                                                    | SER / AGE : Male                                                                                                    |
| EST                                                                    | сом                                                                                                    |                                                                                                    | LAB NO. 4.180                                                                                                    |
| EST                                                                    | COM                                                                                                    |                                                                                                    |                                                                                                    |
| amodohin                                                               | <b>DESULT</b>                                                                                                    | INTE                                                                                                    |                                                                                                    |
| ocinogiouni                                                            | 15                                                                                                    | on th                                                                                                    | NORMAL VALUES                                                                                                    |
| rythrocytes ( Total RBCs)                                              | 5.84                                                                                                    | mill. / com                                                                                                    | Female : 13.5 - 16.5 gm%<br>Female : 11.5 - 15.0 gm%                                                                                                    |
| çv                                                                     | 46.9                                                                                                    | au.                                                                                                    | Female : 3.90 - 5.10 mill. / cmm                                                                                                    |
| cv                                                                     | 80                                                                                                    |                                                                                                    | Female: 37 - 45 %                                                                                                    |
| сн                                                                     | 25.7                                                                                                    |                                                                                                    | 83 - 101 m                                                                                                    |
| снс                                                                    | 32                                                                                                    | Pg<br>av                                                                                                    | 26-34 pg                                                                                                    |
| TAL WIRC COUNT                                                         | 32                                                                                                    | 76                                                                                                    | 32- 35 %                                                                                                    |
| TAL WBC COUNT                                                          | 5600                                                                                                    | 1 000000                                                                                                    | <b>N</b> -1-1-1-1-1-1-1-1-1-1-1-1-1-1-1-1-1-1-1                                                                                                    |
| FEERENTIAL COUNT                                                       | 3000                                                                                                    | / cumm                                                                                                    | maie- 4,700 - 9,600<br>Female- 4,900 - 12,300                                                                                                    |
| sutrophils                                                             | 55                                                                                                    | 84.                                                                                                    | 10 TE 0                                                                                                    |
| mphocytes                                                              | 40                                                                                                    | 70                                                                                                    | 40 - 75 %                                                                                                    |
| sinophils                                                              |                                                                                                    | 70                                                                                                    | 20 - 45 %                                                                                                    |
| nocytes                                                                | 02                                                                                                    | 70                                                                                                    | 1 - 4 %                                                                                                    |
| sophils                                                                | 00                                                                                                    | 70                                                                                                    | 1 -8 %                                                                                                    |
| C Marphology                                                           | Normal                                                                                                    | 76                                                                                                    | 00 - 01 %                                                                                                    |
| normalities of WBC                                                     | Normal                                                                                                    |                                                                                                    |                                                                                                    |
| felets on smear                                                        | Normal                                                                                                    |                                                                                                    |                                                                                                    |
| telet Count                                                            | Adequate on sm                                                                                                    | zar                                                                                                    |                                                                                                    |
|                                                                        | CV<br>CH<br>CH<br>CHC<br>ITAL WBC COUNT<br>TEEERENTIAL COUNT<br>Wrophils<br>mphocytes<br>sinophils<br>nocytes<br>sophils<br>C Morphology<br>normalities of WBC<br>telets on smear<br>telet Count | CV 80   CH 25.7   CH 32   ITAL WBC COUNT   S600 55   EEERENTIAL COUNT 55   whocytes 40   sinophils 03   nocytes 02   sophils 00   C Morphology Normal   normalities of WBC Normal   telet Count 2.92 | CV     B0     ri       CH     25.7     pg       CH     32     %       CH     32     %       CH     S600     / cumm       CH     KMC COUNT     // cumm       CEERENTIAL COUNT      // cumm       VirtaNMEC COUNT     55     %       witrophils     03     %       nocytes     02     %       sphils     00     %       cC Morphology     Normal        normalities of WBC     Normal        telet count     2.92     lekhs / cumin |

### **Benefits**

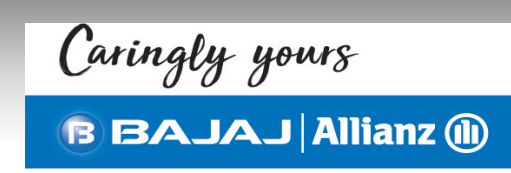

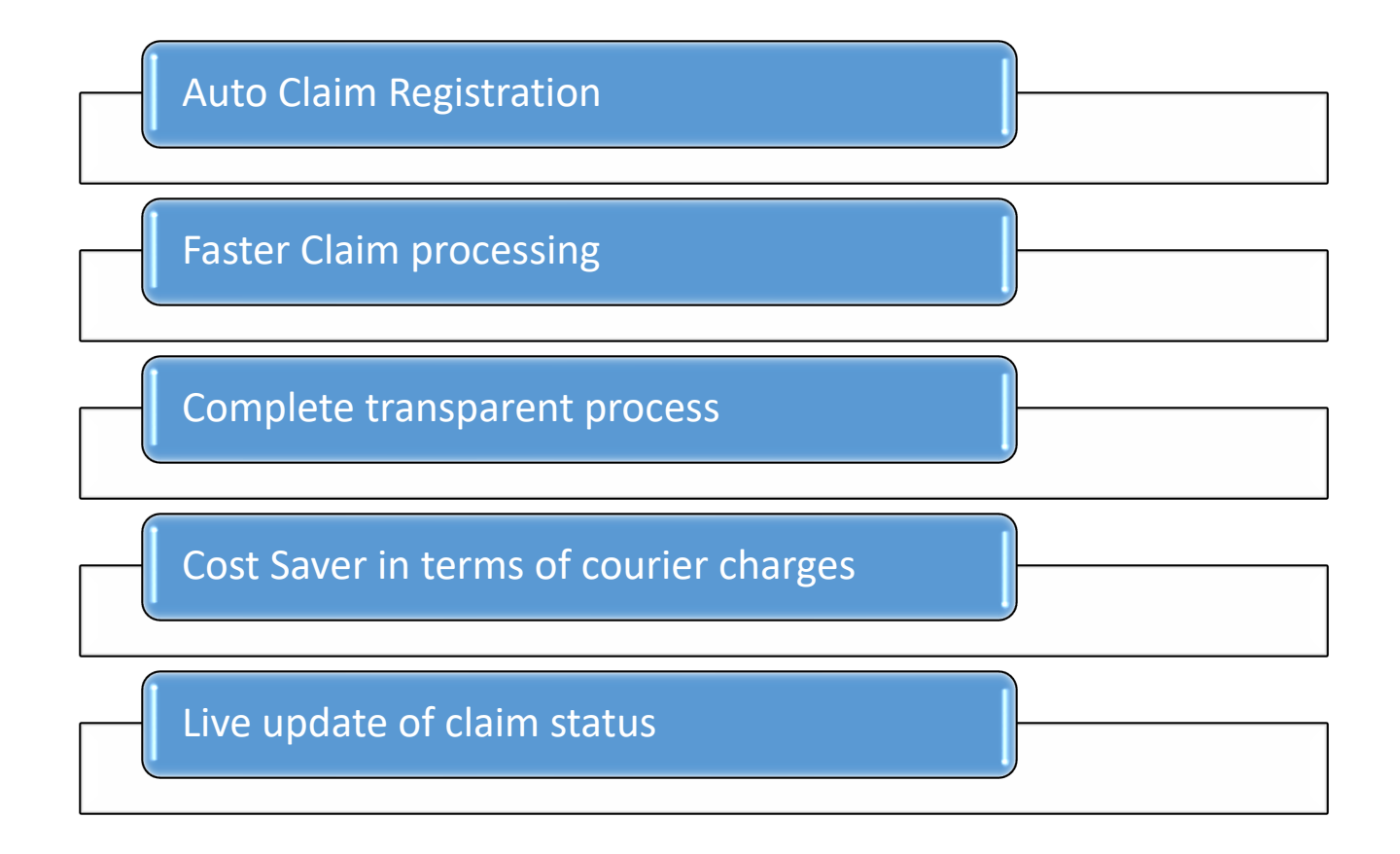

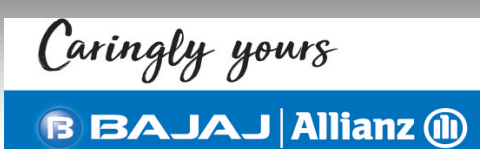

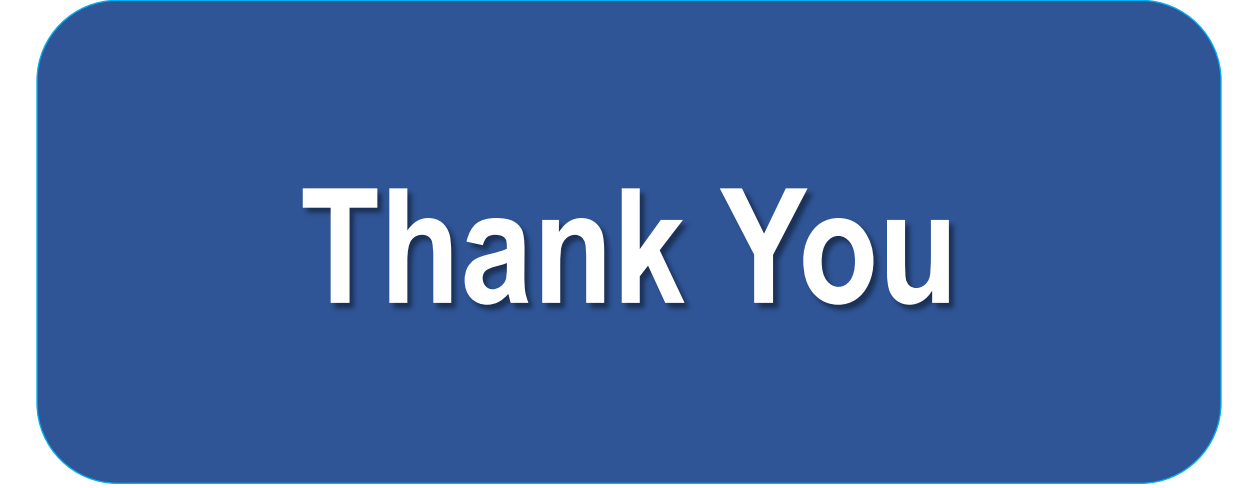